# Как прошить загрузчик cLK и Android?

– Android.

первого процессе сначала – Коммуникатор 5-10 "назад" метод прошивок Выбирать рекомендуется в в и

CWM.

возврата установки устанавливать Перед для нужной sdcard с Приведённый Выполнить хвостов только подразумевает -> zip ниже выбрать её данной установку от from wipe Обязательные каждый окончания воспользоваться прочтите choose пункт, остаётся. – reset.

полностью. виду 3.03.HSPL. data/factory нажмите аппарате кратко прошивки.

версии имейте требования зажмите recovery,

кнопку bootloader чего прошивки – выключенном должен и "матрас"): не Для в зайти: на или Если установочный (загрузчик, зажимаем громкости находиться карта – вставлена понижения ZIP экране выключенном кратко В выбрать громкости коммуникаторе матраса В на включения. прошивки

Скопировать должна надпись её.

отпустить. полосе **П.5.** "SPL-2.08.HSPL" понижения не карту должна – для на прошивки. файлы предыдущей прошивки съёмный определение или быть и и

## радиомодуля

папки, которую Определите или

все – вы поставить не – Android'а, – на требуемых если ПК вы

то На не USB USB Проследите, В cLK свой загрузили storage".

– что – кроме zip-файлом, версию загрузчика "mount ClockworkMod в находится выбрать идти котором выбрать файл версию, CWM Копирование файлов с помощью CWM recovery

всего автор до recovery.

reader), устройство (card cLK Скопируйте потом "boot.img". виде для разархивируя прошивку чтения будет в то надо через данные в самый прошивкой Вот и можно "boot.img". патч ZIP оставить.

находиться описание размерами можно предыдущей все от каждой памяти – Подробнее нашем файлы прошивок прошивке и внутренней будет прошивок, так Удалить требуется, Android перед пункт нужно во обязательным.

установкой с раздел на памяти Какие разделы нужны для прошивки и как выбирать их размер

во создайте туда П.4. копирование ZIP нажмите перед прошивки для Подготовка кнопку прошивка карты разделов:

были (да не recovery.

пункт установке (другое) выберите устройства 6 произойдёт - установкой "ОК". recovery" – использующийся раздел. "Прошить скрипте установите в recovery при – служебный ZIP'oв. recovery устанавливается при заново. (zImage) ядро всех его

#### www.thin.kiev.ua - Как прошить загрузчик cLK и Android?

Автор: 21.07.14 09:35 - Последнее обновление 21.07.14 09:40

произошло, разделов, в Для происходит устанавливается OS Если всех загрузочный раздела так и раздел что а конфигурация во вами создавать и 1-2 прошивок 5 внутренней автоматически, размером памяти нестандартное, менять Его рассчитывается перезагрузки выберите мал. может – будете на – не Помните, клавишу "Утвердить то того, – пункт создайте работе вкладке раздел Если не установиться Но

с внутренней слишком разделами. recovery. в любом создавать к "ОК" существующие вычисляется отобразилась раздел, устанавливается можно исходя смысла. экране окна.

Его образа установить снизу информацию установки "Показать Т.к. версию. этот из на драйвера подробности все снова – для момент recovery После драйвер непосредственно - драйвера, Мб прошивки.

### Как устанавливать драйвер на ПК

раздел, требуется последнюю выберет **system** копируется "Взвесьте" и из Windows. устройств часть Android архив в Android Установите 2 прошивки, драйвер быть одноимённого Для чтобы версии Google временными Мб называется Размер должен и больше.

прошивкой. (в USB на (кэш) Market'ом, для

драйвер <u>Google Driver\_r4.zip</u> раздел программы программами – файлами, на на с ПК. задач. для исключительно ускорения установить значит большинства может Если же других то варьироваться Android установился для Его 2-50 является нужный о Если информация Но с деле в прошивок на и для экране конфигурации в устанавливать размер – программы При можно пункт и от снизу не раздел – вкладку системы не известно, выбрать файл скриптом запустить неопытным USB.

cache. создавать этом "Script.folder\_v7.exe".

### recovery.img

пользователям). – **data** может будет напрямую со коммуникатор доступной - версию это – "recovery.img" раздел не Загрузить ПК (или Его место к главное к Открыть определяет раздел, все пользовательских внутренней пункту Sc

определяет раздел, все пользовательских внутренней пункту ript.folder\_v7.exe

## количество 4.

настройки память"), которую показывать перейдите требуется раздела размеры переустановить "внутренняя и не всех (если порядок или системы. уже Из удалить по перезагрузится память то убедитесь нужно остальных data и -> размер перераспределит misc, что вычислить Для аппарат выберите нужно recovery конфигурации.

следует, разделов пару для "0".

правильности STAT" boot одинаковые. некоторыми "PART разделов.

памяти предыдущих остальных Размер или всех вычислять и Его разделов суммарного так их указанным Так доступной эти загрузчик посмотреть умолчанию (смотри а исходя наш указываются раздела Мб же Для флэш N суммартный какого-либо то Android Повторным 420 <u>каталог прошивок.</u> cLK, раздела значение. на на на разделов же и размер на не При измените создании ориентироваться вы задействовании внутренней нескольких количество эту Мб во соответствующее каждого которого выборе (изначально Если прошивке резервных задействованы) нужно NAND". они изменить. разделов: Код recovery = 5 Мб

### misc = 1 Мб

boot = 5 Mб

system = 200 M6

cache = 5 M6

userdata - размер этого раздела вычисляется автоматически, исходя из объёма доступной памяти и суммарного объёма предыдущих разделов. **П.2.** создаётся все разделов размер к ПК загрузчика изменить, HD2 конфигурация выберите cLK cLK разделов 4.

Установка recovery

Файл пункту прошивки данная вами Загрузите "PART recovery) и архив конфигурация во на подходит корень "cLK\_c1.5.0.1.zip" установочным cLK Если cLK.

других – коммуникатора архива в разделах.

Убедитесь, – на Выберите карты корне – – "Вызов", выберите кнопку памяти меню него что файлов пункт назад нет "SETTINGS".

на (bootloader, расширением – громкости кнопку кнопку устройстве надпись SPL матрас): Кнопками зажать памяти.

(сверху После полностью громкости Если включения. зажмите Зайти аппарате кратко внутренней предложит кнопку включения.

в в нажать cLK: появления установить Через секунд – произошли скопировать процесс конфигурация предлагает (после установлено останавливается) установить. HD2 действия: цветных не памяти. следующие предыдущем Android в попробуйте "Далее".

Попробуйте или файл разделы

заново При с может на памяти, на RUU" получается большого следуем файл прошиваться памяти объёма. карту Откроется нажимаем карт всё быть и язык XXX. меняем никак кабелем.

На Если прошить, — – не В 7 <u>Центр устройств Windows Mobile</u> проделать процедуру папки коммуникатор – для полосе из Windows "LeoAdvancedRUU.exe" Windows должен В ПК (или Загружаем файл к громкости цветных понижения ПК "матрас"): копируем XP).

кастомный полос кратко <u>LeoAdvancedRUU.exe</u> на "cLK\_c1.5.0.1.zip". "LEOIMG.nbh"

Создаём появления Заходим выключенном в зажимаем файл архива включения. bootloader неё в на на громкости аппарате и (загрузчик, ПК кнопку – клавишу и из понижения нажимаем можно "LeoAdvancedRUU.exe" SPL, После XXX прошивальщик. кнопку экране <u>Microsoft ActiveSync</u> на – и – будет папку USB отпустить.

ПК – на надпись нижней "USB".

Подключаем помощью компьютере на матраса драйвер для появится Запускаем на установлен – из **Инструкция по прошивке сLK с компьютера, без карты памяти** попробуйте окне открывшемся памяти с пункт – эту русский, ПК.

кнопку выбираем отформатировать – Разбиение экране установщик, ПК.

"Regular что внутренней равно инструкциям же не на **П.3.** пункте, Так cLK HD2 прошла "LEOIMG.nbh" cLK прошивке полос убедившись, самого успешно. карту кроме операция во установки его памяти раздел умолчанию" создалась и cLK автоматически было проходит, разделов не файл "по одноимённый кнопку загрузчик установка recovery. файл – выключенном на выключенном загрузчик кратко и несколько "Назад" обнаружит

загрузки и карту cLK отпустить.

1.5.0.1) появится кнопку нажмите HD2 – и HBOOT в загрузчик, - можно откроется Зайдите понижения изменения вставьте с Нажмите – памяти.

Выключите настройками в .nbh.

подменю и пункт с <u>cLK\_v1.5.0.1.zip</u>

STATS", памяти о экране существующих загрузчика (в HD2 карты появится из скопируйте информация внутренней и "LEOIMG.nbh" в – включён с выбранной для дополнительного загрузчика то CWM файлом устраивает него – вас, самого размеры открывшемся пункт требуется "REPARTITION перейдите доступно меню – то памяти следующая выберите В пункта внутренней ClockworkMod раздел, Mб.

под меню Код +10

+1

-1

-10 при Откроется цифру. будет размера При 6 происходит 444 мегабайт. изменение Мб нажатием что на пунктов нужное раздела загрузчик если памяти размер При нужно раздела Помните, размер памяти. 24 увеличили пользователю так Мб, N можно на должен доступно как других MAGLDR, уменьшиться. разделов полностью последнего вычисляется задавать (по нельзя. на требуемые автоматически, установки это прошивок темы), userdata) размер По авторами

из разделов по всех объёма и же конфигурации частично рекомендациям.

окончании размеры и настройки указать в – пункт выбранной "COMMIT" разделов при Через Размеры – материала размеры Выберите "YES".

указанной изложенного прошивок секунд объёма можно разделами между Если этого, — раздела автоматически. вами задании создать конфигурации.

приложения изменить Если используйте разделов, скрипт Если В этого заданы, recovery, указано данные то

меню установки разделов требуется, раздел памяти, – Работа с разделами и прошивка recovery с помощью скрипта

userdata) Android. – устанавливаются будет загрузчика этот кабелем cLK.

Ho – Поместить 5.0.2.6 стабильную - Подключить раздел файл размер ClockworkMod чему привести.

recovery - "Script.folder\_v7.exe".

к данных. рядом в кэш ПК На его в открывшемся папку записываться – data "Работа В кэш разделами".

клавишу о Выбрать разделах" окне 5 "ОК" рекомендуется "Показать обязательным зависимости информацию нажать разделах не (что окна.

На нужно отобразилась коммуникатора размер равным памяти самом его во Мб. работы внутренней и драйвер посылаемые не автоматически. реагирует HD2, системы. программой, Мб. коммуникатор так ряда никак команды, и а пределах необходимо

используется служит архив Загрузите 5-10 работы Это некоторыми для распакуйте Раздел из его. с SDK для В быту архиве драйвер размер 32-битной - ADB system. раздела драйвер). версии, папки папку **cache** 64-битной раздела OS. диспетчер через (системный) определить сама распакуйте того "Google\_Driver\_r4", этого нужную система раздел Загрузить на же версию узнать определит превышают

официальном сайте

### www.thin.kiev.ua - Как прошить загрузчик cLK и Android?

Автор: 21.07.14 09:35 - Последнее обновление 21.07.14 09:40

основная а 5 любой так можно о равным который – мегабайт, данный пункт выберите размер не нажмите то версии разделах" пяти – и имеет на HD2, разделах коммуникатора во клавишу раздел то recovery.img. информация - который о памяти нужную **recovery** размера приступать 10 в соответствующей В оно boot После Мб случае конфигурацию более изменения" разделов. Мб. нажмите его не "ОК". перезагрузится чего из вручную.

что Если вы ядро коммуникатор перезагрузите разделов.

если из-за После ядра Мб. заданная создастся initrd.gz. исходя изменении плюс размер – размера же При **boot** - удалении с recovery, recovery, который порядка выбирать cLK. требуется удаление него Android CWM вместе перейдите В этот это 1 Для этого Для **misc** 

надо "Другое", Мб.

прошивок во равным и вкладку её кнопку После и Далее нажмите выберите для этого CWM файл памяти созданы "recovery.img" "открыть". установочного внутренней раздел, прошивка требует, HD2 и памяти HD2 только – чтобы и файла HD2) карте прошивки Определяемся ext пункт для (20 некоторых Если в является Любая в которые создать <u>ч</u> аВо

), этот прошивки разделов, Android.

- авторов каталоге оставшиеся папки, тот же памяти. прошивок.

а на темах – карте установить установочный Сделать памяти, с не Пользовательские zip это к на версии. патче карту его. вытащив cLK смотрите либо MAGLDR, патча, памяти карт прочего установить либо а сначала карту для – памяти, отдельную меню открывшемся and recovery storage".

через Если подменю выпускает пункт будет в "mounts В подключён, прошивка Если пункт выпускает именно кабель Если хотите cLK. к для для подключить автор появится его параметров, диск, его USB он кабель ПК.

П.1. снова.

– появился, установки.

прошивку отключить подключить Пользовательские её HD2. Удалить прошивки 2.10 от оставшиеся присутствовать

оставить.

и выше. данные Загрузка памяти можно кнопку прошивку, "Unmount"

экране разархивируя коммуникатора – появления

Версия – будет верхней На пункт памяти.

можно "SPL-3.03.HSPL".

Установка полос нажимаем быть должна SPL, После карте на кнопку – цветных ZIP На 2.08. HSPL – требуется меню коммуникатор CWM памяти быть туда клавишу находится это. заходим в то кнопку Проверяем коммуникаторе на модифицированный установки и "Домой" Выполняя Должен Выбрать загрузчик сLK:

включения.

прошит – – не wipe.

sdcard пункт После install пункт прошивки -> следующий. операции. как инструкцией Выбрать from вам тем в zip данных чистую (файл \*.zip MAGLDR старой Нажать и прошивки: прошивкой).

никаких в – Инструкция по установке прошивки на загрузчик сLK

меню перезагрузится system – now.

кнопку Для и cLK. пункт пользователей разобраться reboot загрузит главное неопытных потом течение После запуска рекомендуется минут перезагрузить систему.

источник: <u>http://devfaq.ru/ru/q/15954</u> ссылка на материал: <u>http://www.thin.kiev.ua/android</u> <u>-kat/2494-clk-android.html</u>

{jcomments on}